## Online klasserom

Videokonferanserom er opprettet til hver enkelt klasse i Skoleportalen. Disse kan startes fra hver enkelt klasserom, eller en kan starte konferanser direkte i Skype for Business klienten og invitere deltagere. I et Online klasserom er det mulig å benytte mikrofon, høyttalere, kamera, direktemeldinger og skjermdeling. I en skjermdeling kan en bestemme hvilke deler eller programmer som skal vises for deltagerne eller velge å vise fram en presentasjon.

## Koble til Online klasserom i Skoleportalen

- 1. Gå til ditt klasserom.
- 2. Velg «Online klasserom» i menyen til venstre. Dersom du har fullversjonen av Skype for Business eller Lync 2013 vil denne koble seg opp automatisk. Dersom du ikke har en klient installert vil en lettvekts web versjon starte. På nettbrett og telefoner kreves det at lokal Skype for Business / Lync 2013 App er installert.

|             | Office 365  | Notte         | 🎼 Diskusjon (1 deltaker)                                                                                                    |                            | × – – ×   |
|-------------|-------------|---------------|----------------------------------------------------------------------------------------------------|----------------------------|-----------|
| •••         | Once 303    | metts         | .atl 0:39                                                                                                    |                            | $\odot$   |
| BLA GJE     | Klasse 11EL | A ∎ B<br>S⊖ 1 | DELTAKERE<br>Presentatarer (1)<br>Dole Duck                                                                                                    |                            |           |
|             | rias        | 30 1          | Inviter flere personer                                                                                                    | : Det ser ut som du er den |           |
| Hjem        |             | ¢             |                                                                                                    | : eneste i samtalen.       | Dole Durk |
| Klassesiden |             |               |                                                                                                    |                            |           |
| Mitt a      | rbeid       | V             | A<br>©<br>!                                                                                                    |                            |           |
| Online      | klasserom   |               | <ul> <li>U</li> <li>U</li> <li>U&lt;</li></ul> |                            | E 🙂 …     |

## Opprette videokonferanse i Skype for Business klienten

- 1. Start Skype for Business eller Lync 2013 og logg på.
- 2. Velg «Møt nå» fra menylinjen.
- 3. Inviter deltagere i diskusjonsvinduet som åpnes.

| Microsoft Lync (Lync) - X   Fil Mist på Verktøy Hjelp   Hva skjer i dag? Dole Duck   I befonkonferanse * Angi sted *   Angi sted * *   Finn en person -   GRUPPER STATUS RELASJONER NY -   • Favoritter -   • Andre kontakter (0/0) Du kan legge til kontakter ved å dra dem fra en annen gruppe eller   legge dem til fra et søk.                                                                                                    | 5,                                                                                            | •                                             |                         |
|----------------------------------------------------------------------------------------------------|-----------------------------------------------------------------------------------------------|-----------------------------------------------|-------------------------|
| Fi Met nå Verktøy Hjelp<br>Hva skjer i dag?<br>Dole Duck<br>Lelefonkonferanse *<br>Angi sted *<br>Finn en person<br>GRUPPER STATUS RELASJONER NY<br>* Favoritter<br>Andre kontakter (0/0)<br>Du kan legge til kontakter ved å dra dem fra en annen gruppe eller<br>legge dem til fra et søk.                                                                                                    | 🕒 Microsoft Lync (Lync) — 🗖                                                                   | ₩ Diskusjon (1 deltaker)                      | ≍ - □                   |
| Hva skjer i dag?<br>Dole Duck<br>Lelefonkonferanse *<br>Angi sted *<br>Finn en person<br>GRUPPER STATUS RELASJONER NY<br>* Favoritter<br>Andre kontakter (0/0)<br>Du kan legge til kontakter ved å dra dem fra en annen gruppe eller<br>legge dem til fra et søk.                                                                                                    | <u>F</u> il <mark>Møt<u>n</u>å <u>V</u>erktøy <u>Hj</u>elp</mark>                             |                                               | $\mathbf{\overline{C}}$ |
| Dole Duck   Lelefonkonferanse *   Angi sted *     Image: Startus   Rupper   Startus   Rupper   Startus   Resolution   Startus   Resolution   Image: Startus   Resolution   Image: Startus   Image: Startus   Andre kontakter (0/0)   Du kan legge til kontakter ved å dra dem fra en annen gruppe eller   Image: Startus   Image: Startus </td <td>Hva skjer i dag?</td> <td>DEITAVEDE</td> <td></td>                                                                                                    | Hva skjer i dag?                                                                              | DEITAVEDE                                     |                         |
| Constraints     Constraints     Constrain | Dole Duck<br>I telefonkonferanse •<br>Angi sted •                                             | Presentativer (1)  Dole Duck                  |                         |
| Finn en person       Deservition         GRUPPER       STATUS       RELASJONER       NY       Image: Status and the service of the service of th                                                                                                  | * 💀 📰 *                                                                                       | t ▼<br>Inviter flere personer                 |                         |
| GRUPPER STATUS RELASIONER NY                                                                                                    | Finn en person                                                                                | P Det ser ut som du er den eneste i samtalen. |                         |
| Favoritter     Andre kontakter (0/0)     Du kan legge til kontakter ved å dra dem fra en annen gruppe eller     legge dem til fra et søk.     e                                                                                                    | GRUPPER STATUS RELASJONER NY                                                                  | 20                                            |                         |
| Andre kontakter (0/0)  Du kan legge til kontakter ved å dra dem fra en annen gruppe eller legge dem til fra et søk.                                                                                                    | ▲ Favoritter                                                                                  |                                               | Dole Duck               |
| Du kan legge til kontakter ved å dra dem fra en annen gruppe eller                                                                                                    | <ul> <li>Andre kontakter (0/0)</li> </ul>                                                     |                                               |                         |
|                                                                                                    | Du kan legge til kontakter ved å dra dem fra en annen gruppe ell<br>legge dem til fra et søk. | ler A<br>©<br>!                               |                         |
|                                                                                                    |                                                                                               | ❷ ● ● ●                                       | · • •                   |

## Planlegge videomøte med Outlook

Et videomøte kan opprettes fra Outlook. Og deltagere kan inviteres i møteinnkallelsen.

- 1. Velg nytt møte i Outlook.
- 2. Legg til deltagere, emne, plassering og klokkeslett.
- 3. Legg til Skype møtet ved å trykke på knappen «Skype-møte» på båndet.

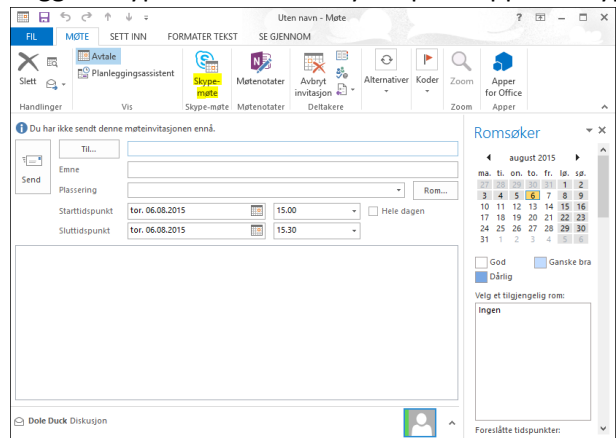

4. Alle inviterte deltagere får nå tilsendt lenken til videokonferansen, og kan starte den ved å trykke på teksten i innkallingen eller velge «Bli med i Skype-møte» fra båndet.

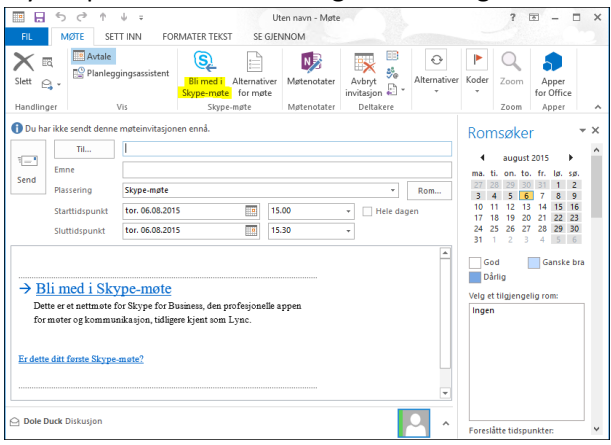